## 😉 otpbanka

## Aktivacija SoftPOS terminala

Molimo instalirajte OTP SoftPOS aplikaciju na mobilni uređaj iz Google Play trgovine ili putem poveznice koja je primljena u e-mailu za aktivaciju OTP SoftPOS terminala:

## Korak 1: Kliknite na gumb "Kreni"

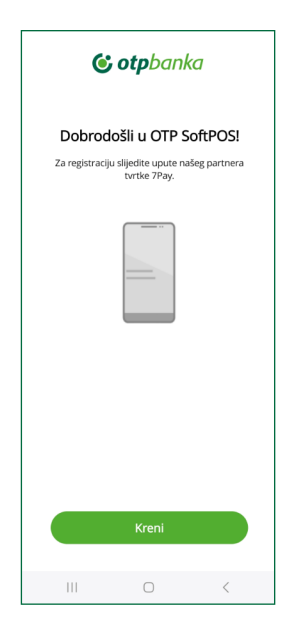

**Korak 2:** 2. Kliknite na polje za unos identifikacijskog koda i kada se prikaže tipkovnica za unos upišite identifikacijski kod kojeg ste zaprimili e-mailom. Potvrdite unos klikom na tipku "Dalje/OK". U roku nekoliko minuta primit ćete SMS poruku s aktivacijskim kodom.

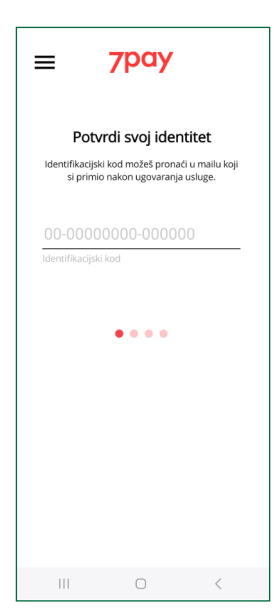

**Korak 3:** Kliknite na polje za unos aktivacijskog koda i kada se prikaže tipkovnica za unos, upišite aktivacijski kod kojeg ste zaprimili SMS porukom. Potvrdite unos klikom na tipku "Dalje/OK".

Napomena: u slučaju da niste zaprimili SMS kod, ponovno slanje možete zatražiti klikom na "SMS nije stigao? Ponovno pošalji"

| =                                                                                                    | 7pay |   |  |  |
|----------------------------------------------------------------------------------------------------|------|---|--|--|
| Potvrdi svoj identitet<br>Aktivacijski kod ćel dobili putem SMS-a kroz<br>nekoliko trenutaka, Aktivacijski kod ima |      |   |  |  |
| 0000-0000<br>Aktivacijski kod                                                                                      |      |   |  |  |
| SMS nije stigao? Ponovno pošalji                                                                                   |      |   |  |  |
|                                                                                                    |      |   |  |  |
| 111                                                                                                    | 0    | < |  |  |

**Korak 4:** Kliknite na polje "Unesi PIN" i kada se prikaže tipkovnica za unos upišite četveroznamenkasti broj kojeg ste odabrali za PIN. Ponovite unos netom upisanog PIN-a i u polje "Potvrdi PIN". Potvrdite upisani PIN klikom na tipku "Dalje/OK".

Napomene:

- odabrani PIN ne komunicirajte drugima i odaberite PIN koji će biti poznat samo vama
- nemojte koristiti jednostavne kombinacije znamenaka, poput 1111, 2222, 1234,... prilikom definiranja PIN-a
- u polje "Unesi PIN" i "Potvrdi PIN" upišite istu kombinaciju četveroznamenkastog broja kojeg ste odabrali za PIN, u slučaju da PINovi nisu jednaki u oba polja, aplikacija će upozoriti na neispravan unos.

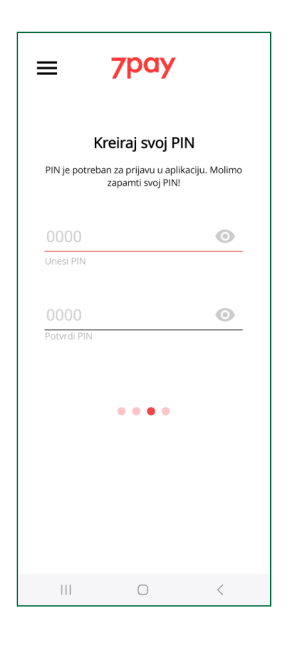

**Korak 5:** Kliknite na polje "Unesi kod za oporavak" i upišite željenu kombinaciju brojeva kada se prikaže tipkovnica u formatu xxxx-xxxx. Navedena kombinacija predstavljat će kod za oporavak. Ponovite unos koda za oporavak i kliknite u polje "Potvrdi kod za oporavak". Potvrdite upisane kombinacije klikom na tipku "Dalje/OK".

Napomena: upisani kod za oporavak koristiti će kod ponovne instalacije aplikacije na željeni uređaj (u slučaju promjene uređaja i slično).

Pričekajte dok se dovrši inicijalizacija sustava. Nemojte izlaziti iz aplikacije dok traje inicijalizacija i nemojte tipkati po ekranu dok se proces ne dovrši.

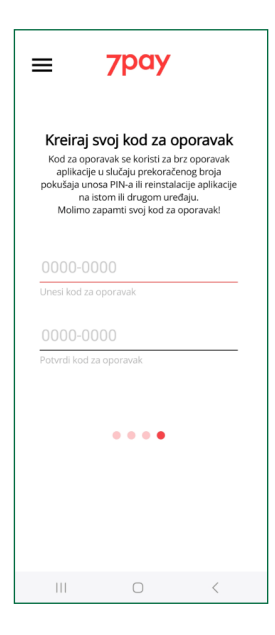

**Korak 6:** Kliknite na polje "Unesi PIN" i kada se prikaže tipkovnica, upišite četveroznamenkasti broj kojeg ste odabrali za PIN. Potvrdu unosa PIN-a provodite klikom na tipku "Dalje/OK".

| ≡                      | <b>© otp</b> banka |   |  |  |
|------------------------|--------------------|---|--|--|
|                        |                    |   |  |  |
| Potvrdi svoj identitet |                    |   |  |  |
| 0000                   |                    | Ο |  |  |
| Zaboravljen PIN?       |                    |   |  |  |
|                        |                    |   |  |  |
|                        |                    |   |  |  |
| 111                    | 0                  | < |  |  |

**Korak 7:** Slijedi prijava u OTP SoftPOS terminal. Nemojte izlaziti iz aplikacije i nemojte tipkati do završetka ovog procesa.

| 🕃 otpbanka |                   |   |  |
|------------|-------------------|---|--|
|            | Prijava u sustav. |   |  |
|            | -                 | , |  |